#### DEVELOPMENT SERVICES Building · Codes · Planning 601 East Main Street 423.434.6047

**Rezoning Application Example** 

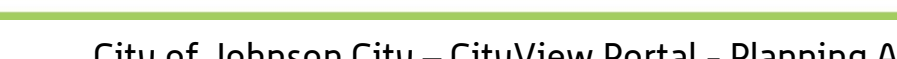

City of Johnson City – CityView Portal – Planning Applications Revised 3/4/2019

Go to www.johnsoncitytn.org

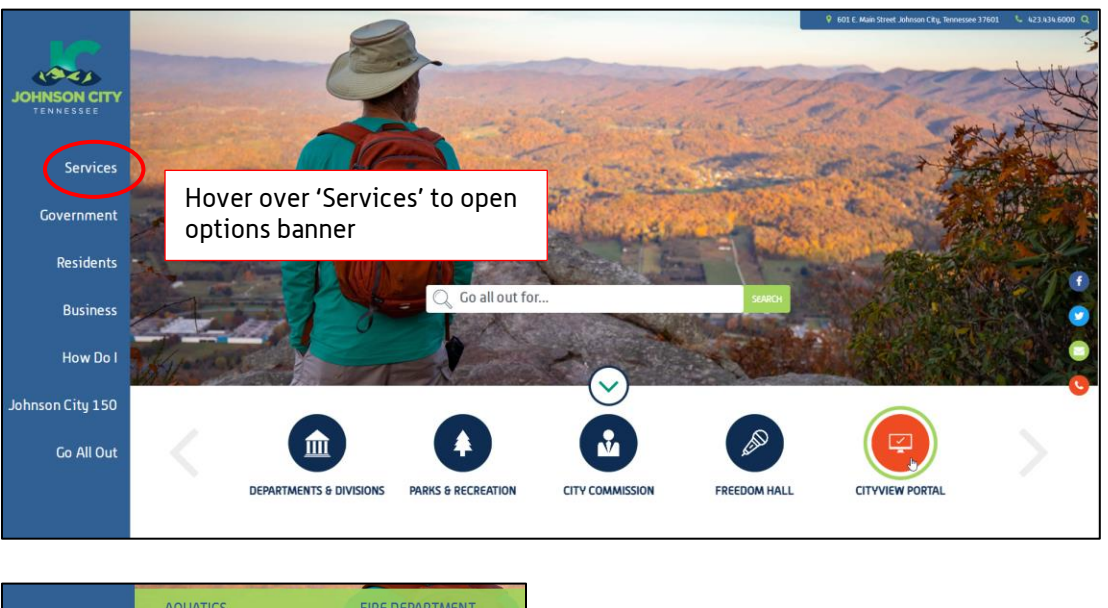

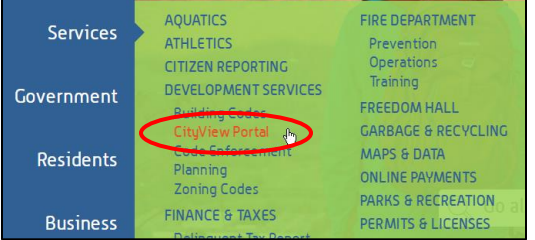

OR, go to: https://jc-cityviewweb.johnsoncitytn.org/CityViewPortal/

Click 'Sign In' (or 'Register' if new user) or click 'Apply for a Planning Permit'

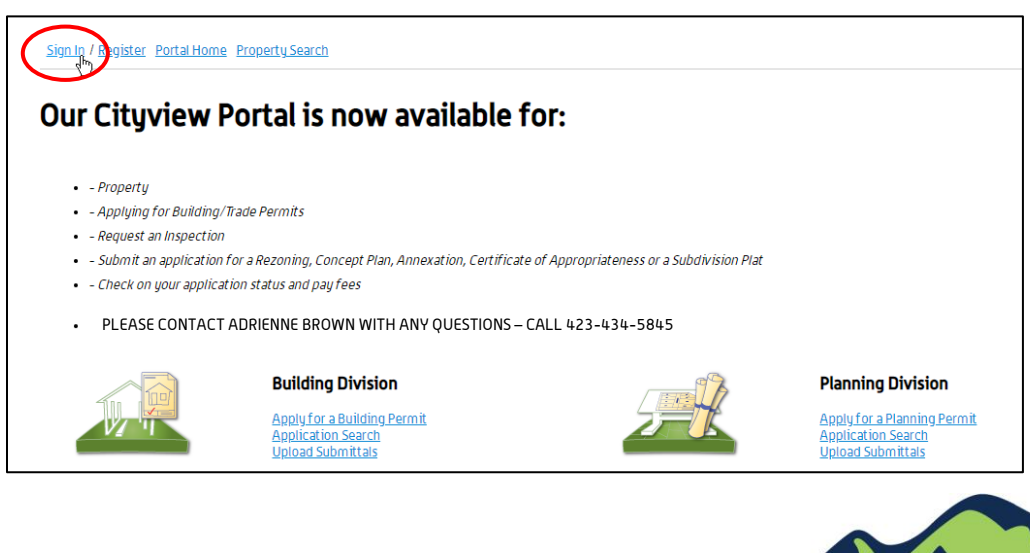

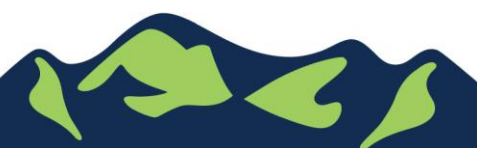

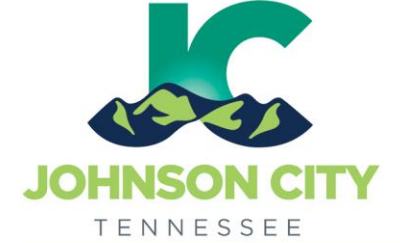

### Create a Planning Application

This example is for a Rezoning Application. The steps will be similar for other application types.

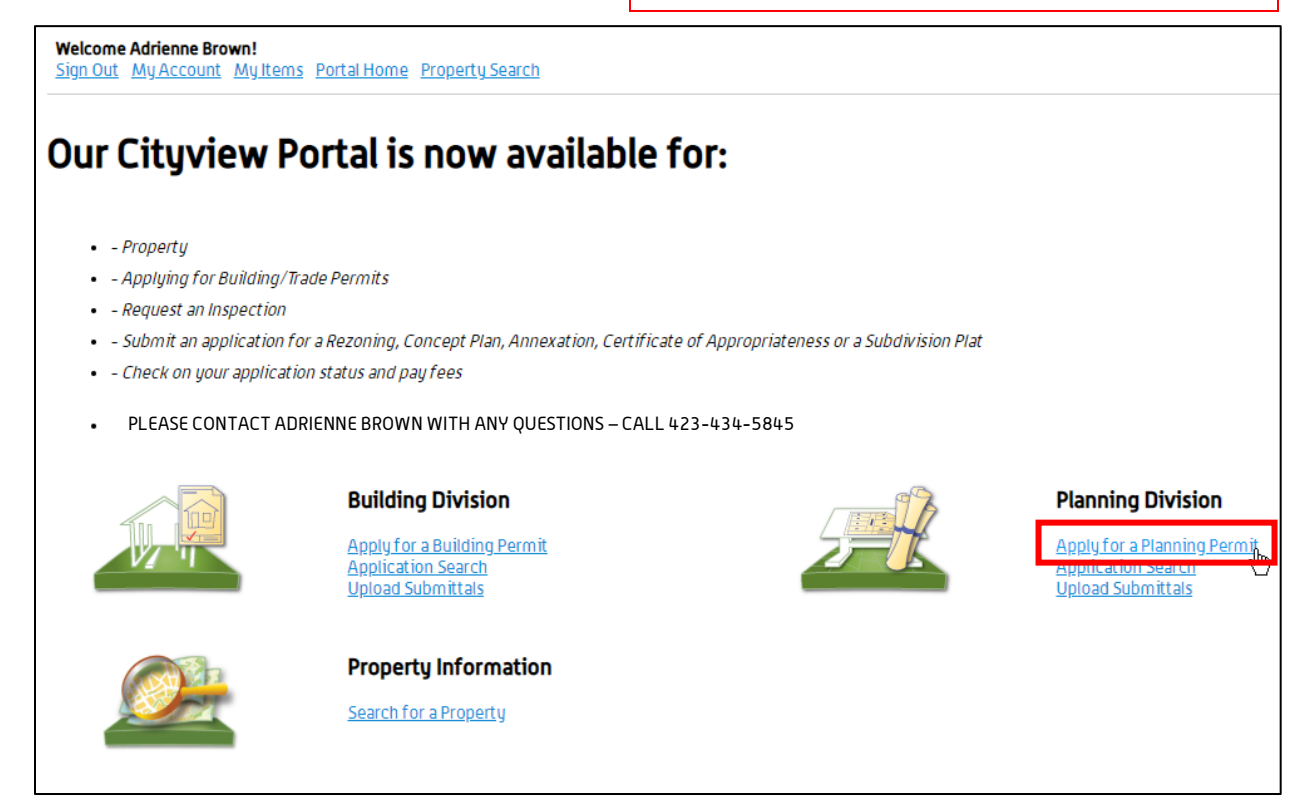

### Step 1: Project Description

| <b>p 1:</b><br>ject Description | Step 2:<br>Planning Details | ;                                                      | Step 3:<br>Location                                    | Step 4:<br>Contacts             |        |                  |
|---------------------------------|-----------------------------|--------------------------------------------------------|--------------------------------------------------------|---------------------------------|--------|------------------|
| S <b>tep 5:</b><br>Upload Files | Step 6:<br>Request a Meet   | ing                                                    | Step 7:<br>Review & Submit                             | Step 8:<br>Submitted            |        |                  |
|                                 |                             | Planning Application<br>Required information is in     | - Project Description<br>dicated with an asterisk (*). |                                 | Enter  | as much          |
| Choose                          | the project type:*          | Rezoning Application                                   |                                                        | ,                               | inforc | INT<br>nation as |
| Project E                       | escriptive Name:*           | EXAMPLE - E MAIN ST<br>lease give your project a brief | description. This will become the proje                | ct name. Maximum 500 characters | possil | ole in the       |
|                                 | Comments:*                  | We are requesting to rezone                            | on E Main St                                           |                                 |        |                  |
|                                 | F                           | lease add any additional comm                          | nents about the project. Maximum 400                   | 0 characters                    | //     |                  |
| • <u>Rezoning</u>               |                             |                                                        |                                                        |                                 |        |                  |
|                                 | Rezoning (From):            |                                                        |                                                        | ,                               | T      |                  |
|                                 | Rezoning (To):              |                                                        |                                                        | ,                               | 7      |                  |
|                                 | Rezoning (Acres):           |                                                        |                                                        |                                 |        |                  |
|                                 |                             |                                                        |                                                        |                                 |        |                  |

### Step 2: Location

Page 3 of 7

| Welcome Adrienne Brown!<br>Sign Out MyAccount MyItems Portal Home Property Search | 1                                                                                                    |                                                                                                    |
|-----------------------------------------------------------------------------------|----------------------------------------------------------------------------------------------------|----------------------------------------------------------------------------------------------------|
| Step 1:<br>Project Description Step 2:<br>Location                                | Step 3:<br>Contacts                                                                                                    | Step 4:<br>Upload Files                                                                                    |
| Step 5:<br>Request a Meeting                                                      | Step 6:<br>Review & Submit                                                                                                    | ep 7:<br>Domitted                                                                                          |
|                                                                                   | Planning Application - Location of Project<br>Required information is indicated with an asterisk (*).<br>FIND LOCATION IN MAP      | Start typing address here, using<br>abbreviations: N , E , S , W , and St<br>Av, Rd or Pkwy as appropriate |
| Use my location:<br>Search for address:                                           | Eegin typing a street address or Parcel Number above and we will sear<br>If your location appears, please select it from the list. | rch existing locations within the jurisdiction.                                                            |
| The location you have selected:                                                   |                                                                                                    | ADD ANOTHER LOCATION                                                                                       |
| PREVIOUS STEP: PROJECT DESCRIPTI                                                  | ON NEXT STEP: CONTACTS                                                                                                    |                                                                                                    |

If the 'Search for Address' box doesn't auto-complete as you type, click 'Can't find address?', and type your address or as much information as you have into the boxes

| Search for address: | 601 E MAIN ST, Johnson City, TN 37601 | ]          |
|---------------------|---------------------------------------|------------|
|                     | 601 E MAIN ST, Johnson City, TN 37601 | <u>]</u> . |
|                     | 601 E MAIN ST, Jonesborough, TN 37659 |            |
|                     | FIND LOCATIONS NEAR ME                | -          |

|                   | Please enter the    | Location<br>e address and/or Parcel number of the location. | x I |
|-------------------|---------------------|-------------------------------------------------------------|-----|
|                   | Parcel number:      |                                                             | 1   |
|                   | Street Address:     |                                                             |     |
|                   | Additional Address: |                                                             |     |
|                   | City/State/Zip:     | Suite, PO Box, etc                                          |     |
|                   | эс                  |                                                             |     |
|                   |                     |                                                             |     |
|                   |                     |                                                             |     |
| 3 of 7            |                     |                                                             |     |
| JohnsonCityTN.org |                     |                                                             |     |

# Step 3: Contacts

| Step 1:<br>Project Description            | Step 2:<br>Location                      | Step 3:<br>Contacts                                                  | Step 4:<br>Upload Files |
|-------------------------------------------|------------------------------------------|----------------------------------------------------------------------|-------------------------|
| Step 5:<br>Request a Meeting              | Step 6:<br>Review &                      | i Submit                                                             | Step 7:<br>Submitted    |
|                                           | <b>Pl</b><br>Requi                       | lanning Application – Con<br>ired information is indicated with an a | tacts<br>sterisk (* ).  |
| If you would like to use the contact inf  | formation from your account, click the b | DULTON DELOW.                                                        |                         |
| Туре                                      | Contact                                  |                                                                      |                         |
| Utility Co                                | Not shown for privacy reasons            |                                                                      |                         |
| Property Owner                            | Not shown for privacy reasons            |                                                                      |                         |
| Applicant                                 | Adrienne Brown, Address:601 E A          | Main St, Phone:(423) 434-5845                                        |                         |
| Search for Contact Inform                 | ation                                    |                                                                      | Ť                       |
| To add additional<br>Intacts to a permit. | First Name•                              |                                                                      |                         |
| ease contact Nicole<br>Lawrence,          | Street Address*                          | _                                                                    |                         |
| 423-434-6071                              | SEAR                                     | ксн                                                                  |                         |
|                                           | PREVIOUS STEP: LOCATION NEXT S           |                                                                      |                         |

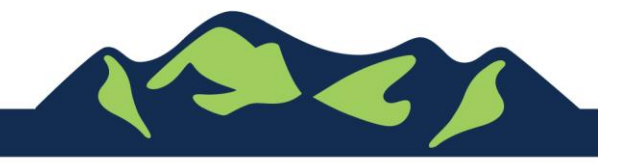

### Step 4: Upload Files

| oject Description                                       | Location                                                         | Step 3:<br>Contacts                                    | Upload Files                                                       |  |
|---------------------------------------------------------|------------------------------------------------------------------|--------------------------------------------------------|--------------------------------------------------------------------|--|
| Step 5:<br>Request a Meeting                            | Step 6:<br>Review & Sub                                          | mit                                                    | Step 7:<br>Submitted                                               |  |
|                                                         | Planning                                                         | Application – Upload D                                 | Documents                                                          |  |
| Note: Th                                                | is step is optional. Documents may be                            | uploaded at a later time from the                      | Upload Submittals link located on the main page.                   |  |
| Guidelines For Electronic                               | cally Submitting Documen                                         | t <u>s:</u>                                            |                                                                    |  |
| <ul> <li>Submitted documents sh</li> </ul>              | ould be under 40MB in size.                                      |                                                        |                                                                    |  |
| Accepted file extensions                                | :                                                                |                                                        |                                                                    |  |
| <ul> <li>pdf, dwg, cad, j</li> </ul>                    | pg, png, tif, docx, xlsx                                         |                                                        |                                                                    |  |
| <ul> <li>All plans shall be to scale</li> </ul>         | 2.                                                               |                                                        |                                                                    |  |
| Recommended naming c                                    | onventions:                                                      |                                                        |                                                                    |  |
| <ul> <li>Keep filename d</li> </ul>                     | consistent.                                                      |                                                        |                                                                    |  |
| <ul> <li>Avoid the use or</li> </ul>                    | f non-friendly filenames. (ex.                                   | k9dk38fj3.pdf)                                         |                                                                    |  |
| <ul> <li>Avoid inappropri</li> </ul>                    | iate language in filenames.                                      |                                                        |                                                                    |  |
| <ul> <li>Submitted documents w</li> </ul>               | ill be stamped at the conclusion                                 | on of the review.                                      |                                                                    |  |
| <ul> <li>The stamp will<br/>be left blank so</li> </ul> | be placed in the upper right h<br>that no information is lost wh | and corner of the docume<br>ien the the stamp is appli | ent. It is recommeded that this area, to the extent possible, ied. |  |
| Dnce you have chosen the f<br>submission.               | iles you wish to upload, plo                                     | ase click the button lo                                | ocated at the bottom of the page, to complete your                 |  |
|                                                         |                                                                  |                                                        |                                                                    |  |

| Туре                                                                                                    | Status         | Date Verified                                                                                                    |
|----------------------------------------------------------------------------------------------------|----------------|----------------------------------------------------------------------------------------------------|
| ↓ Plans @                                                                                                    | Pending        |                                                                                                    |
| Select a new document for this requirement:                                                                                            | Browse         |                                                                                                    |
| 🖌 Legal Description Document 🛞                                                                                                    | Pending        |                                                                                                    |
| Jpload Additional Documents Select any additional documents you wish to provide: Provide a short description of this set of documents: | Browse         |                                                                                                    |
| PREVIOUS STEP: CONTACTS NEXT STEP: REQUEST A MEETING                                                                                   | )              | Use this option to select and<br>upload any necessary<br>documents that may not be a<br>submittal requirement item |
| Powered by <u>Cit</u> y                                                                                                    | <u>vView</u> 😍 |                                                                                                    |

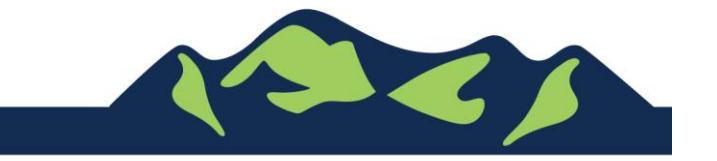

Г

### Step 5: Request a Meeting

| <b>p 1:</b>              | Step 2:                  | Step 3:                                                 | Step 4:      |
|--------------------------|--------------------------|---------------------------------------------------------|--------------|
| Ject Description         | Location                 | Contacts                                                | Upload Files |
| Step 5:                  |                          | Step 6:                                                 | Step 7:      |
| Request a Meeting        |                          | Review & Submit                                         | Submitted    |
|                          |                          | Required information is indicated with an asterisk (*). |              |
| Please select the meetir | ngs you wish to schedule | Required information is indicated with an asterisk (*). |              |

#### Step 6: Review and Submit

| Welcome Adrienne Brown!<br>Sign Out MyAccount MyItems Portal Home PropertySearch | 1                                                            |                         |
|----------------------------------------------------------------------------------|--------------------------------------------------------------|-------------------------|
| Step 1:<br>Project Description Step 2:<br>Location                               | Step 3:<br>Contacts                                          | Step 4:<br>Upload Files |
| Step 5:<br>Request a Meeting                                                     | Step 6:<br>Review & Submit                                   | Submitted               |
| Please review the information helow and if it is correct press the               | Planning Application - Review & Subn                         | nit                     |
| <ul> <li>Planning Information</li> </ul>                                         |                                                              |                         |
| Project Type:                                                                    | Rezoning Application                                         |                         |
| Project Descriptive Name:                                                        | EXAMPLE - E MAIN ST                                          |                         |
| Comments:                                                                        | We are requesting to rezone on E Main St                     |                         |
| Locations:                                                                       | Address<br>601 E MAIN ST, Johnson City, TN 37601             |                         |
|                                                                                  | Property<br>090046L F 00200                                  |                         |
| Contacts:                                                                        | Utility Co<br>Not shown for privacy reasons                  | Ŀ,                      |
|                                                                                  | Property Owner<br>Not shown for privacy reasons              |                         |
|                                                                                  | Applicant<br>Adrienne Brown, Address:601 E Main St, Phone:(4 | 423) 434-5845           |
|                                                                                  |                                                              |                         |
| * Rezoning                                                                       |                                                              |                         |
| Rezoning (From):                                                                 |                                                              |                         |
| Rezoning (To):                                                                   |                                                              |                         |
|                                                                                  |                                                              |                         |

- review & submit continued below

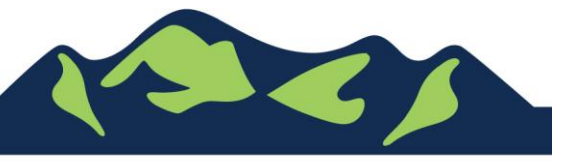

| Re                     | coning (From):    |  |  |
|------------------------|-------------------|--|--|
|                        | Rezoning (To):    |  |  |
| Rez                    | oning (Acres):    |  |  |
|                        |                   |  |  |
|                        |                   |  |  |
| Rezoning Application   |                   |  |  |
| Rezoning Application   |                   |  |  |
| Rezoning Application   | is planning type. |  |  |
| Rezoning Application   | is planning type. |  |  |
| r Rezoning Application | is planning type. |  |  |
| Rezoning Application   | is planning type. |  |  |

Application Review Fees will be calculated by the system and will be displayed on the submittal page.

To pay the fees, FIRST, click 'Submit Application', and then go back into the Application by clicking 'My Items', and then 'Expand All' to see your permit applications. Any application with a fee due will be displayed.

For Portal Assistance please contact:

Nicole Lawrence Administrative Coordinator | Development Services 423-434-6071, <u>nlawrence@johnsoncitytn.org</u>

Adrienne Brown Permit Technician | Building Division | Development Services 423-434-5845, <u>abrown@johnsoncitytn.org</u>

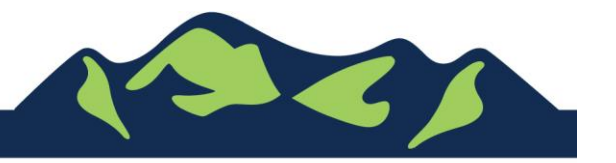

Page 7 of 7

JohnsonCityTN.org